## 会社・法人の登記の申請は、オンライン申請が便利です

### 会社・法人の登記申請は「申請用総合ソフト」を使ってオンラインで!

令和3年2月15日から,会社・法人の登記のオンライン申請に公的個人認証サービス の電子証明書(マイナンバーカードに格納された電子証明書)も使用することができるよう になり,オンライン申請がより便利になりました。

まずは、「登記・供託オンライン申請システム」のページ(<u>https://www.touki-</u> <u>kyoutaku-online.moj.go.jp</u>)で**申請用総合ソフト**(無料)のダウンロードを!

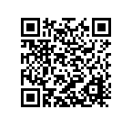

オンラインで登記の申請をすると・・・

- ・夜間でも申請することができます! (平日8:30~21:00まで利用可)
- ・作成したデータを管理・再利用することができます!
- ・パソコン等で申請の処理状況を確認することができます!(補正のお知らせや手続終了のお知らせのメールが送信されます。)

## 電子証明書がない場合は、二次元バーコード付き書面申請が便利です!

申請用総合ソフトを使うと、登記申請書を簡単・正確に作成することができます。

作成した登記申請書のデータを登記所に送信(電子証明書は不要です)した後,プリント アウトすると,二次元バーコード付きの登記申請書が印刷されます(次ページをご覧ください。)。

この二次元バーコード付きの登記申請書に,押印し,必要な印紙を貼付した上で,添付書 類とともに登記所に提出(郵送でも可)していただくと,パソコン等で申請の処理状況を確 認することができます。

### 申請用総合ソフトは,登記事項証明書や印鑑証明書,商業登記電子証明書の オンライン請求にも利用することができます。

登記事項証明書や印鑑証明書をオンラインで請求すると、手数料が安くなります。

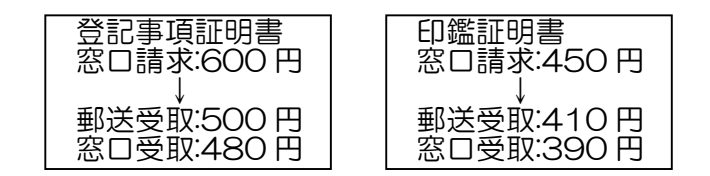

詳しくは,法務局ホームページ(<u>https://houmukyoku.moj.go.jp/homu/category\_00003.</u> <u>html</u>)を参照ください。

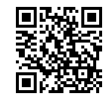

【問い合わせ先】 **熊本地方法務局法人登記部門** 〒862-0971 熊本市中央区大江三丁目1番53号熊本第二合同庁舎 TEL 096-364-2219

# 二次元バーコード付き書面申請の手引(超簡易版)

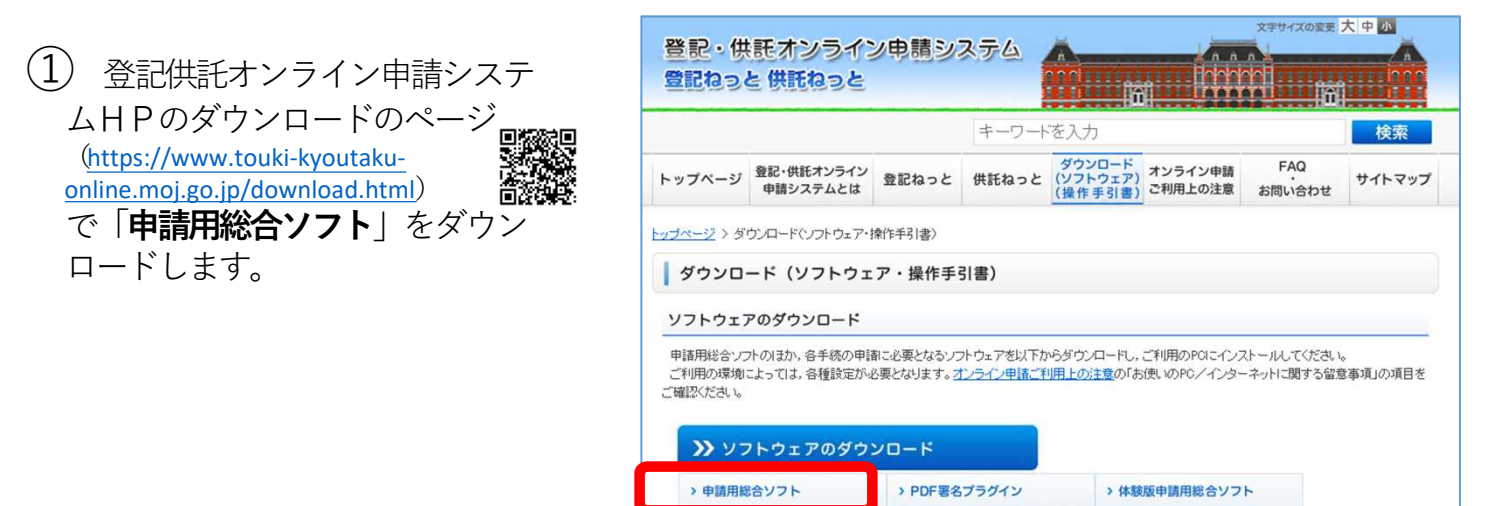

 デスクトップのショートカット から、申請用総合ソフトを起動さ せます。

申請者 | Dとパスワードは,登記 供託オンライン申請システムに登 録したものを入力します。

※「申請者 | Dをお持ちでない場合」をクリックすると、登記供託オンライン申請システムの申請者情報の登録をすることができます。

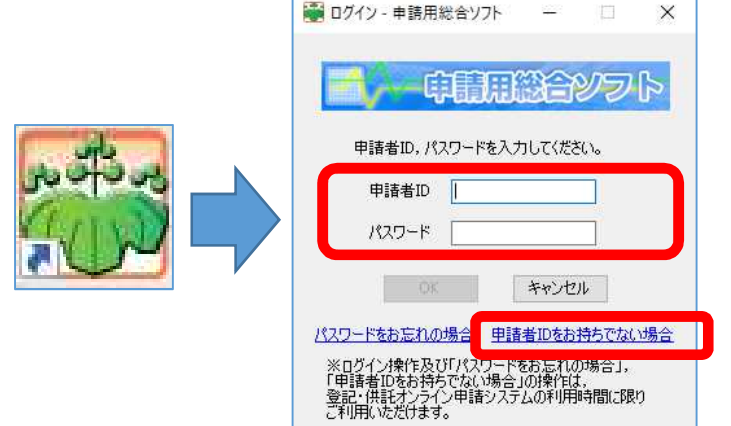

③ 「申請書の作成を行う」を クリックすると、申請様式を選 択する画面に移ります。

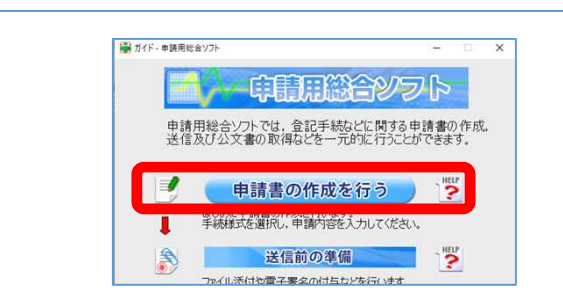

商業登記申請書の「QR コード(二次元バーコード付き 書面申請書・嘱託書」の中から, 申請様式を選択します。

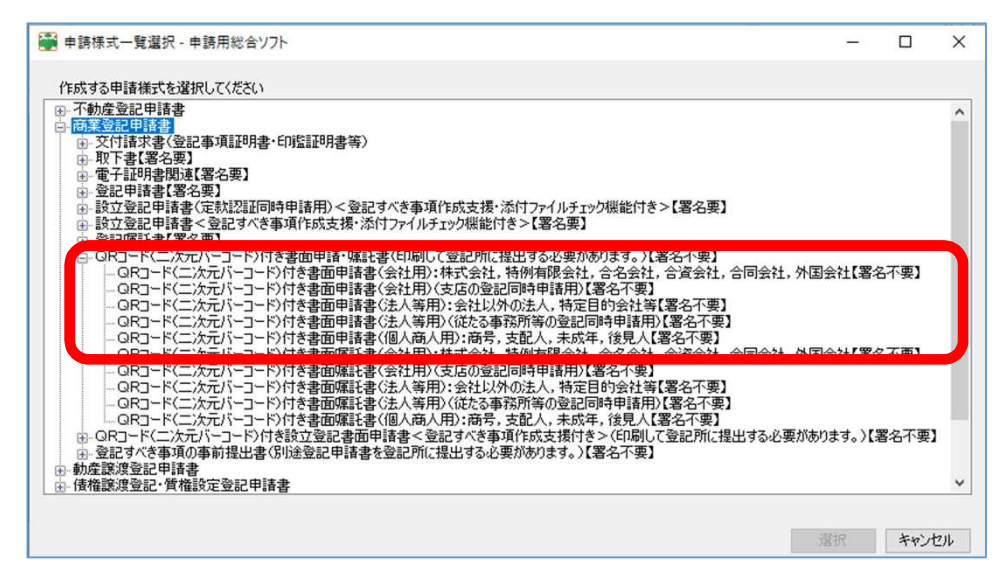

| ④ 各項目の空                                                                                                    | ● 申請告作成・編集・申請用総合ソフト<br>ファイル(F) 編集(E) アクション(A) ヘルブ(H)<br>(の 1, ℓ, ℓ) - 車子 図 (広で始点) (○ 1, ℓ) - (○ 1, ℓ) - (○ 1, |                                                                                                    |                                         |     |
|----------------------------------------------------------------------------------------------------|----------------------------------------------------------------------------------------------------|----------------------------------------------------------------------------------------------------|-----------------------------------------|-----|
| 欄に入力します。                                                                                                    | 申請書の情報       納付情報(※電子納付を行う際に必要となります)         様式名       QRコード(二次元パーコード)付き書面申請書(会社用):株式会社,特例有限会社,合名会社         件名(必須)       取締役変更登記(OR申請)         ※低点分表でのます。       5月112(11)                                                                                                    |                                                                                                    |                                         |     |
|                                                                                                    | ※作名は法務者には通知されません。利用者で管理しやすいなり自由に設定してたという                                                                                                    |                                                                                                    |                                         |     |
|                                                                                                    | 商<br>(会社の名前) <sup>号</sup><br>(会社の住所)<br>支店                                                                                                    | 法務商事株式会社<br>熊本市中央区大江三丁目1番53 <sup>5</sup>                                                                                                    | ₹                                       |     |
|                                                                                                    |                                                                                                    | 取締役の変更                                                                                                    |                                         |     |
|                                                                                                    | 商 号 (フリガナ)<br>( 本 軍 後 )                                                                                                    |                                                                                                    | ~                                       |     |
| 登記すべき事項は,                                                                                                    | 登 記 す べ き 事 項                                                                                                    | <ul> <li>※ 会社種別のフリガナは不要です(「株式会社法務商事」の場合:ホウムショウジ)。</li> <li>商号を変更する場合</li> <li>別紙のとおり</li> <li>別紙表示</li> <li>①</li> <li>①</li> <li>①</li> <li>①</li> <li>円(半角入力)</li> <li>(半角入力)</li> </ul> |                                         |     |
| クリックして入力し                                                                                                    | 課税 標 準金額                                                                                                    |                                                                                                    |                                         |     |
| ます。                                                                                                    |                                                                                                    | ±z [10000                                                                                                    | 1 (TAAM)                                |     |
| 1F成例の種別と1F<br>成例を選択して「転                                                                                                    | ■ 別紙作成 - 申請用総合ソフト                                                                                                    |                                                                                                    |                                         |     |
| 記」をクリックする                                                                                                    | [漢] 漢字検索 [X] 中止 [O] 終了                                                                                                    |                                                                                                    |                                         |     |
| と、作成例が表示さ                                                                                                    | 作成例の種別                                                                                                    |                                                                                                    |                                         |     |
| れるので、これを基                                                                                                    | 株式会社関係 ~                                                                                                    |                                                                                                    |                                         |     |
| に必 <del>安争</del> 頃を八刀し<br>ます。                                                                                                    | 1165x1列<br>0010株式・役員変更就任・退任・辞任・死亡 - 転記                                                                                                    |                                                                                                    |                                         |     |
|                                                                                                    |                                                                                                    |                                                                                                    |                                         |     |
|                                                                                                    | 別 紙 (登記すべき事項)                                                                                                    |                                                                                                    |                                         |     |
| 「役員に関する事項」<br>「資格」取締役。                                                                                                    |                                                                                                    |                                                                                                    |                                         |     |
|                                                                                                    | 「原因年月日」令和〇年〇月〇日就任                                                                                                    |                                                                                                    |                                         |     |
|                                                                                                    |                                                                                                    |                                                                                                    |                                         |     |
| (5)入力終了後に                                                                                                    | 申請書作成・編集 - 申請用総合ソン                                                                                                    | 71-                                                                                                    |                                         |     |
| チェック」をク<br>                                                                                                    | ファイル(E) 編集(E) アクション(A) ヘルプ(H)                                                                                                    |                                                                                                    |                                         |     |
| リツクしよす。<br>エラーがたいこ                                                                                                    | <ul> <li>○ フレビュー表示 選 漢字検索 ○ チェック ■ 一時保存 図 再読 ○ 兄 了 × 閉じる</li> <li>申請書の情報</li> <li>後, 様式名 QRコード(二次元バーコード)付き書面申請書(会社用):株式会社,特例有限会社,合名会社</li> <li>ノッ</li> <li>件名 (必須) 取締役変更登記(QR申請)</li> </ul>                                                                                                    |                                                                                                    |                                         |     |
| とを確認した後、                                                                                                    |                                                                                                    |                                                                                                    |                                         |     |
| 「完了」をクリッ                                                                                                    |                                                                                                    |                                                                                                    |                                         |     |
| クします。                                                                                                    |                                                                                                    |                                                                                                    |                                         |     |
| 6                                                                                                    | 🇃 処理状況表示 - 申請用総合ソフト - パージョン7.4A                                                                                                    |                                                                                                    |                                         |     |
| <ul> <li>○ (四末・/広への) ファイル(D) 表示(M) ツール(D) アクション(A) ヘルブ(H)</li> <li>タブから由書書 国申請号作成 圖編集 (□再利用 回補正 國政下 № 登記識別情報関係様式・個信話事項作成 圖 ファイル添付 (①取込 回 著名付・ (▲申請子・夕送信 (○)更)</li> </ul> |                                                                                                    |                                                                                                    |                                         |     |
| データを選択し,                                                                                                    | The second second second second second second second second second second second second second second second se                                                                                                    |                                                                                                    | H-名検索<br>件名                             | :   |
| 「申請書データ送                                                                                                    | 1、動產 登識 1部計項 阿来 法八 產 債権 1:<br>情報 如理状況 納付状況                                                                                                    | H社 成年復見 電子公証<br>件名                                                                                                    | 最終更新日時 🚽 申請者ID 到達                       | ÷   |
| 信」をクリックし<br>++                                                                                                    | 未送信                                                                                                    | <u>取締役変更登記(QR申請)</u>                                                                                                    |                                         | 2   |
| よ9。 ※ 送信完了後、「更新」をクリックすると、処理状況欄が「未送信」から「到達・受付待ち」に変わり、到達欄が表示されます。                                                                                                    |                                                                                                    |                                                                                                    |                                         |     |
| (7) 「到读・受付                                                                                                    | 寺ち! の件夕を躍却!                                                                                                    | 💐 処理状況表示 - 申請用結合リフト                                                                                                    | 1                                       | 625 |
|                                                                                                    | すら」の作名を選択し、<br>青書上の順にクリック                                                                                                    | 77イル( 表示(9) ツール団                                                                                                    | 70                                      |     |
| (又は右クリックで「書面提出書の印                                                                                                    |                                                                                                    |                                                                                                    |                                         |     |
| 刷」をクリック)します。                                                                                                    |                                                                                                    |                                                                                                    |                                         |     |
|                                                                                                    |                                                                                                    |                                                                                                    |                                         |     |
| 印刷  を選択し                                                                                                    | ,ます。                                                                                                    | 到注:受付待ち                                                                                                    | # 3 # 3 # 3 # 1 # 1 # 1 # 1 # 1 # 1 # 1 |     |

「印刷」を選択します。

※ 印刷した申請書は、押印等をして、添付書類とともに法務局に提出します。